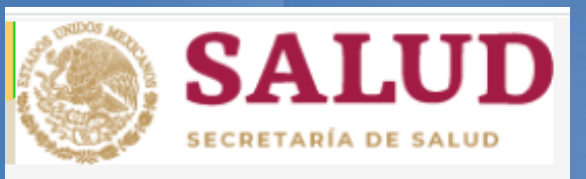

## Guía para el Registro en la Plataforma de la Secretaria de Salud

L.E. José Roberto Elahy Guerrero Landey Coordinador de Servicio Social Facultad de Enfermería Mochis

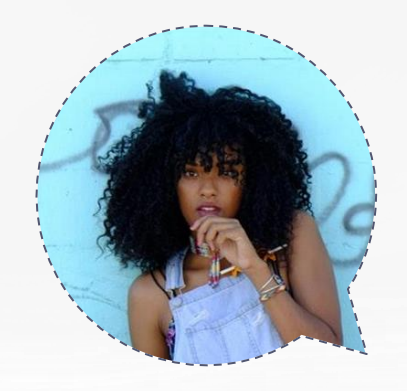

# Bienvenidos!

### Guía para el Registro en la Plataforma de la Secretaria de Salud.

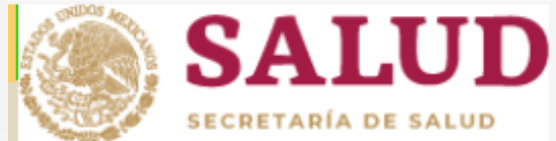

# Ingresar a la siguiente Pagina:

http://dgces.salud.gob.mx/siass/

Se abrirá la Siguiente pagina: S DGCES | Secretaría de Salud | Gol 🗙 🕂  $\leftarrow \rightarrow \mathbf{C} \land \uparrow \circ \circ$  0 No es seguro daces.salud.gob.mx/siass/ 0 1 1 gobierno de MÉXICO Q Trámites Gobierno SALUD Multimedia Blog Estructura Agenda Acciones y Programas Documentos Prensa Transparencia Direccion General de Calidad y Educación en Salud SIASS Sistema de Información para la Autor: Secretaría de Salud Administración de Servicio Social para Fecha de publicación: la Salud

21 de enero de 2016

Dar clic en Ingresar a:

| O DGCES   Secretaria de Salud   G₀ x +                                                                                        | -   | ٥ | $\times$ |
|----------------------------------------------------------------------------------------------------|-----|---|----------|
| C ① No es seguro   dgces.salud.gob.mx/siass/ S □ No es seguro   dgces.salud.gob.mx/siass/ S □ □ □ □ □ □ □ □ □ □ □ □ □ □ □ □ □ | I . | 3 | :        |
| Trámites Gobierno Q                                                                                                    |     |   |          |
| SALUD                                                                                                    |     |   |          |
| Blog Multimedia Estructura Prensa Agenda Acciones y Programas Documentos Transparencia                                        |     |   |          |
| Administración de Servicio Social para la Salud                                                                               |     |   |          |

El servicio social de medicina tiene como propósito fundamental vincular al alumno con su entorno real y retribuir a la sociedad, en forma de acción social, lo que recibió durante su formación. Los médicos en servicio social son alumnos que cursan el último año de la carrera, es una etapa en la que el pasante debe adquirir conciencia de su nivel educacional, reafirme sus conocimientos y lo que es más importante, se replantee la relación que el médico tiene con los servicios de salud, con la propia comunidad y con los demás miembros del equipo de salud. Por eso la presencia de las Instituciones Educativas y las de Salude se de suma importancia en la supervisión y evaluación de las acciones del servicio social, para valorar el cumplimiento a lo estipulado en un Programa Académico que responda a las expectativas de la Universidad, de la Institución de Salud y del propio alumno.

Autor: Secretaría de Salud

Fecha de publicación: 21 de enero de 2016

Ingresar

### Se abrirá la siguiente pagina:

#### ← → C 介 ③ No es seguro | dgces.salud.gob.mx/siass/index.php

se podrán llevar a cabo.

#### Administración del Servicio Social para la Salud Programa operativo Programa académico SECRETARÍA DE SALUR Preduntas Usuarios con Clave: SIASS VERSIÓN 1.0 Frecuentes (FAQ's) Usr: La Ley General de Educación establece la obligatoriedad a Cve: Marina Nacional 60, cargo de los beneficiados por la educación, como requisito Col. Tacuba, previo para obtener el título o grado académico. Miguel Hidalgo, Accesar C.P. 11410, Según el Art. 53 de la Ley reglamentaria para el ejercicio de las Ciudad de México. Módulo para Aspirantes Tel's: profesiones lo define: 55-2000-3400. Página Principal 55-2000-3500 Dué es el Servicio Social? La Ley General de Educación establece la obligatoriedad a cargo de los beneficiados por la 55-5263-9150 Ext. educación, como requisito previo para obtener el título o grado académico. Responsabilidad legal Medicina: 53567 Enfermería: 59030 "Se entiende por Servicio Social, el trabajo de carácter temporal y mediante retribución, que Odontología: 53515 ejecutan y prestan los profesionales y estudiantes en interés de la sociedad". El Art. 55 Ate. Médica: 53407 Reg. Sanit.: 53407 establece que el servicio social es un requisito para la titulación y ejercicio de la profesión. Promoción Agosto - 2020, Calendario de Actividades 2 de junio de 2020 Cada una de las etapas del proceso de Promoción de Servicio Social Agosto - 2020, deberá realizarse de acuerdo con las fechas indicadas en el calendario de actividades. Las funciones

⊙ ☆ 🥑 🔼 🚱

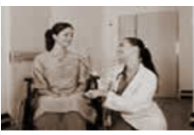

Eres el visitante No: 2998166

6

de cada proceso se abren y cierran automáticamente de acuerdo con las fechas del calendario, por lo que aquellas tareas que no se realicen dentro del periodo establecido ya no

### Ingresar al Modulo de Aspirantes:

#### C ① No es seguro | dgces.salud.gob.mx/siass/index.php

### 

Preduntas

Frecuentes (FAQ's)

10 J.

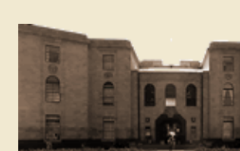

Programa operativo

### SIASS VERSIÓN 1.0

Administración del Servicio Social para la Salud

Programa académico

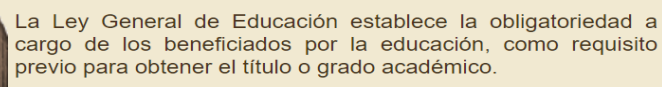

Según el Art. 53 de la Lev reglamentaria para el ejercicio de las profesiones lo define:

La Ley General de Educación establece la obligatoriedad a cargo de los beneficiados por la educación, como requisito previo para obtener el título o grado académico.

"Se entiende por Servicio Social, el trabajo de carácter temporal y mediante retribución, que ejecutan y prestan los profesionales y estudiantes en interés de la sociedad". El Art. 55 establece que el servicio social es un requisito para la titulación y ejercicio de la profesión.

#### Promoción Agosto - 2020, Calendario de Actividades

Eres el visitante No: 2998166

Usuarios con Clave:

Usr:

Cve:

Accesar

Módulo para Aspirantes

**E**vincipal

Cada una de las etapas del proceso de Promoción de Servicio Social Agosto - 2020, deberá realizarse de acuerdo con las fechas indicadas en el calendario de actividades. Las funciones de cada proceso se abren y cierran automáticamente de acuerdo con las fechas del calendario, por lo que aquellas tareas que no se realicen dentro del periodo establecido ya no se podrán llevar a cabo.

Marina Nacional 60. Col. Tacuba. Miguel Hidalgo. C.P. 11410. Ciudad de México. Tel's: 55-2000-3400. 55-2000-3500. 55-5263-9150 Ext. Medicina: 53567 Enfermería: 59030 Odontología: 53515 Ate. Médica: 53407 Reg. Sanit.: 53407

> 2 de junio de 2020

### Se abrirá la siguiente pagina:

#### OGCES | Secretaría de Salud | Gol ★ OCCUMEnto sin título × +

← → C ☆ ③ No es seguro | dgces.salud.gob.mx/siass/index.php

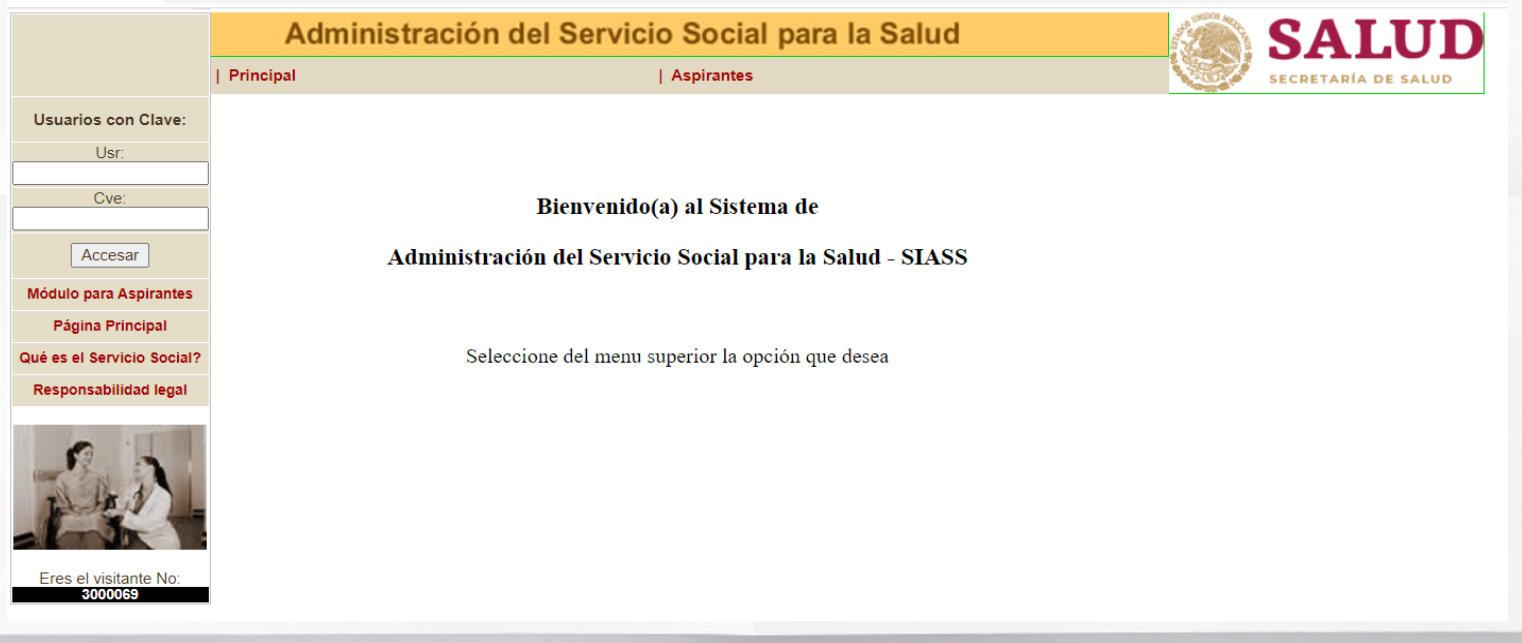

### Ingresar al Siguiente Link y Elegir: Aspirantes-Enfermería

× +

🕲 DGCES | Secretaría de Salud | Gol 🗙 🛛 S Documento sin título

← → C ① No es seguro | dgces.salud.gob.mx/siass/index.php

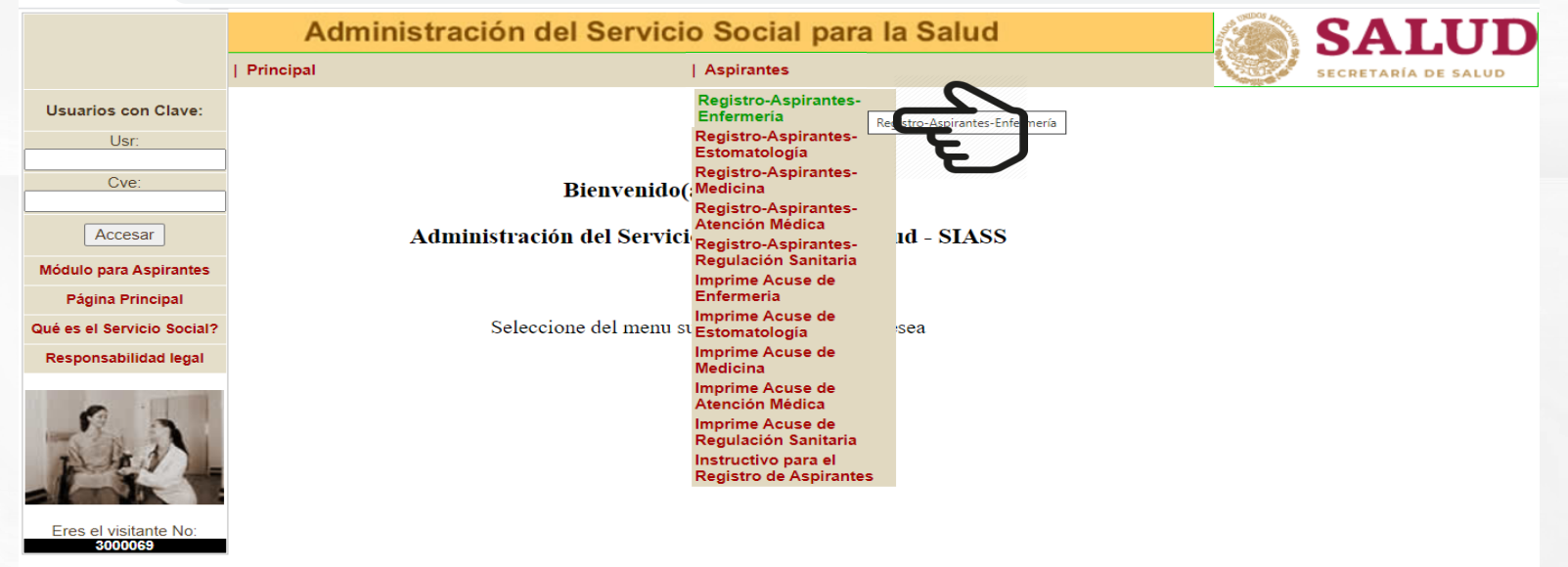

#### ← → C ( a dgces.salud.gob.mx/siass/index.php

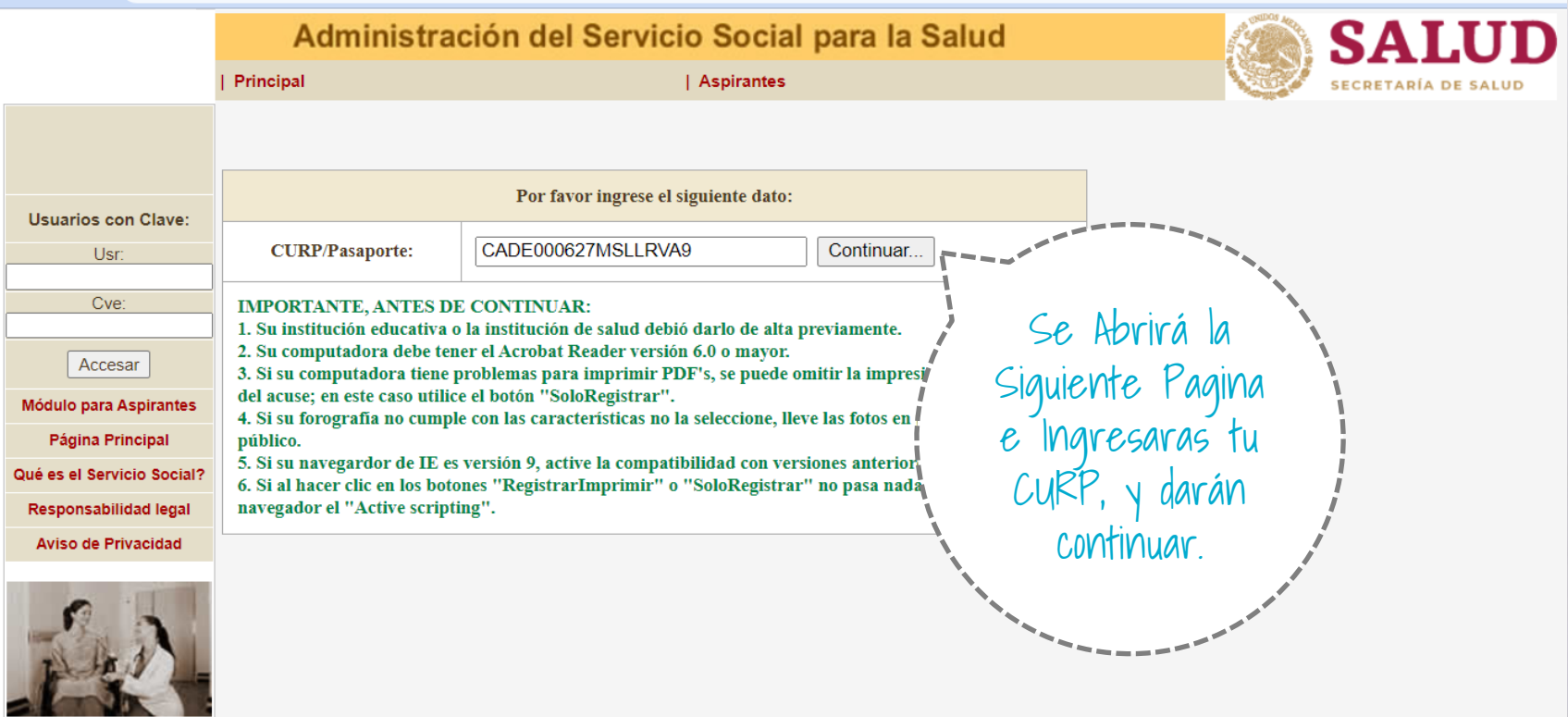

Eres el visitante No: 4103360

|                                  | Administración del Servicio Social para la Salud |                                            |                  |                | ALUD             |
|----------------------------------|--------------------------------------------------|--------------------------------------------|------------------|----------------|------------------|
|                                  | Principal                                        | Aspirantes                                 |                  | Sec. Sec.      | RETARÍA DE SALUD |
|                                  |                                                  | Datos del Aspirante a CC                   | para Servicio Se | ocial Ago-2022 |                  |
| suarios con Clave:               | CURP                                             | CADE000627MSLLRVA9                         |                  |                |                  |
| Usr:                             | Nombre.:                                         | EVELYN ITZEL                               | Apellido pater.  | CALDERAS       |                  |
| Cve:                             | Apellido mater:                                  | DUARTE                                     | promedio:        | 95             |                  |
| 076.                             | Entidad federativa:                              | Seleccione la entidad federativa           | RFC:             |                |                  |
| Accesar                          | Nacionalidad:                                    | O <sub>Mex.</sub> O <sub>Extran.</sub>     |                  |                |                  |
| dulo para Aspirantes             | Universidad:                                     | UNIV. AUTONOMA DE SINALOA CAMPUS LOS MOCHI | s                |                |                  |
| Página Principal                 | Correo electrónico:                              |                                            |                  |                |                  |
| e es el Servicio Social?         | Carrera:                                         | Seleccione la carrera                      | ~                | ]              |                  |
| Aviso de Privacidad              |                                                  |                                            |                  |                | Registra         |
| LA.                              | Archivo de foto                                  | Seleccionar archivo Ningunohivo selec.     |                  |                | los<br>siguient  |
| Eres el visitante No:<br>4103360 |                                                  | RegistrarImprimir                          | Regresar         |                | datos            |

← → C ( a dgces.salud.gob.mx/siass/index.php

#### SALUD Administración del Servicio Social para la Salud | Aspirantes Principal SECRETARÍA DE SALUD Datos del Aspirante a CC para Servicio Social Ago-2022 CURP CADE000627MSLLRVA9 Usuarios con Clave: Nombre.: EVELYN ITZEL Apellido pater. CALDERAS Usr: Apellido mater: DUARTE promedio: 95 Cve: Seleccione la entidad federativa Entidad federativa: ~ Accesar Nacionalidad: O Mex. O Extran. Módulo para Aspirantes UNIV. AUTONOMA DE SINALOA CAMPUS LOS Seleccionar Universidad: Página Principal Correo electrónico: Entidad Federativa (Estado) Qué es el Servicio Social? Seleccione la carrera Responsabilidad legal Carrera: Aviso de Privacidad Seleccionar archivo Ninguno ... hivo sele Archivo de foto Eres el visitante No: 4103360 RegistrarImprimir Regresar

### ← → C 🌲 dgces.salud.gob.mx/siass/index.php

|                                                | Admi                | nistración del Servicio Social p            |                  |                     |
|------------------------------------------------|---------------------|---------------------------------------------|------------------|---------------------|
|                                                | Principal           | Aspirantes                                  |                  | SECRETARÍA DE SALUD |
|                                                |                     | Datos del Aspirante a CC p                  | oara Servicio So | ocial Ago-2022      |
| Usuarios con Clave:                            | CURP                | CADE000627MSLLRVA9                          |                  |                     |
| Usr:                                           | Nombre.:            | EVELYN ITZEL                                | Apellido pater.  | CALDERAS            |
| Cve:                                           | Apellido mater:     | DUARTE                                      | promedio:        | 95                  |
|                                                | Entidad federativa: | Seleccione la entidad federativa            | RFC:             |                     |
| Accesar                                        | Nacionalidad:       | OMex. OExtran.                              |                  |                     |
| Módulo para Aspirantes                         | Universidad:        | UNIV. AUTONOMA DE SINALOA CAMPUS LOS MOCHIS |                  |                     |
| Página Principal<br>Qué es el Servicio Social? | Correo electrónico: |                                             |                  |                     |
| Responsabilidad legal                          | Carrera:            | Seleccione la carrera                       | ~                | Captures to PTC     |
| Aviso de Privacidad                            | Archivo de foto     | Seleccionar archivo Ningunohivo selec.      |                  | Capiura iu NFC      |
| Eres el visitante No:<br>4103360               |                     | RegistrarImprimir                           | egresar          |                     |

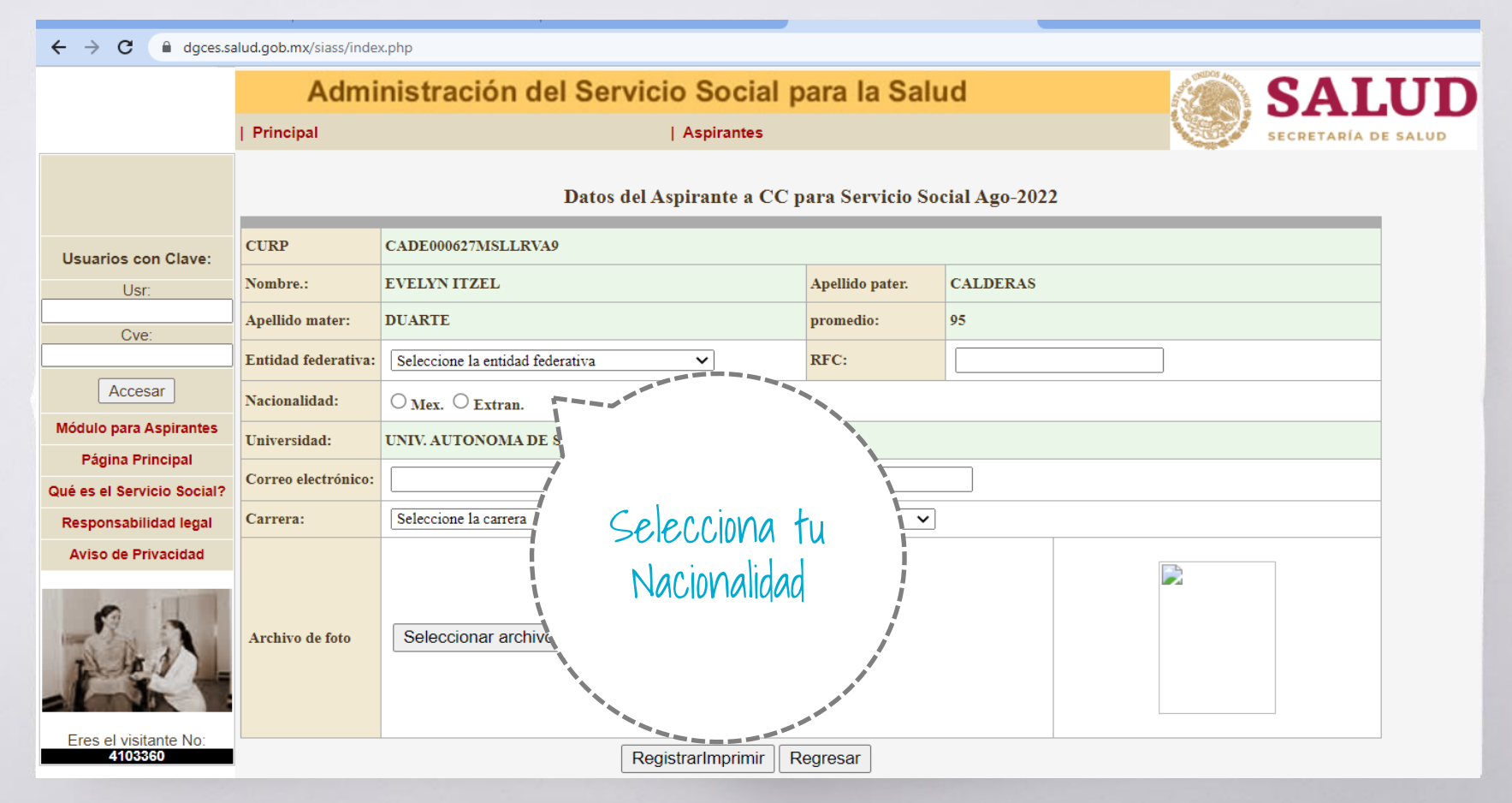

|                                                |                                                  |                                             |                 |                      | -2000 to |                     |
|------------------------------------------------|--------------------------------------------------|---------------------------------------------|-----------------|----------------------|----------|---------------------|
|                                                | Administración del Servicio Social para la Salud |                                             |                 |                      | 60       | SALUD               |
|                                                | Principal                                        | Aspirantes                                  |                 |                      |          | SECRETARÍA DE SALUD |
|                                                |                                                  | Datos del Aspirante a CC p                  | ara Servicio So | cial Ago-2022        |          |                     |
| Usuarios con Clave:                            | CURP                                             | CADE000627MSLLRVA9                          |                 |                      |          |                     |
| Usr:                                           | Nombre.:                                         | EVELYN ITZEL                                | Apellido pater. | CALDERAS             |          |                     |
| Cve:                                           | Apellido mater:                                  | DUARTE                                      | promedio:       | 95                   |          |                     |
|                                                | Entidad federativa:                              | Seleccione la entidad federativa            | RFC:            |                      |          |                     |
| Accesar                                        | Nacionalidad:                                    | O Mex. O Extran.                            |                 |                      |          |                     |
| Módulo para Aspirantes                         | Universidad:                                     | UNIV. AUTONOMA DE SINALOA CAMPUS LOS MOCHIS |                 |                      |          |                     |
| Página Principal<br>Qué es el Servicio Social? | Correo electrónico:                              |                                             |                 |                      | ·        |                     |
| Responsabilidad legal                          | Carrera:                                         | Seleccione la carrera                       | ~               |                      |          |                     |
| Aviso de Privacidad                            | Archivo de foto                                  | Seleccionar archivo Ningunohivo selec.      |                 | Captura tu<br>correo |          |                     |
| Eres el visitante NO:<br>4103360               |                                                  | RegistrarImprimir                           | egresar         |                      |          |                     |

|                                  | Administración del Servicio Social para la Salud |                                             |                  |                          | Sector Sector | SALUD               |
|----------------------------------|--------------------------------------------------|---------------------------------------------|------------------|--------------------------|---------------|---------------------|
|                                  | Principal                                        | Aspirantes                                  |                  |                          |               | SECRETARÍA DE SALUD |
|                                  |                                                  | Datos del Aspirante a CC p                  | oara Servicio So | cial Ago-2022            |               |                     |
| Usuarios con Clave:              | CURP                                             | CADE000627MSLLRVA9                          |                  | -                        |               |                     |
| Usr:                             | Nombre.:                                         | EVELYN ITZEL                                | Apellido pater.  | CALDERAS                 |               |                     |
| Cve:                             | Apellido mater:                                  | DUARTE                                      | promedio:        | 95                       |               |                     |
|                                  | Entidad federativa:                              | Seleccione la entidad federativa            | RFC:             |                          | ]             |                     |
| Accesar                          | Nacionalidad:                                    | ○ <sub>Mex.</sub> ○ <sub>Extran.</sub>      |                  |                          |               |                     |
| Módulo para Aspirantes           | Universidad:                                     | UNIV. AUTONOMA DE SINALOA CAMPUS LOS MOCHIS |                  |                          |               |                     |
| Página Principal                 | Correo electrónico:                              |                                             |                  |                          |               |                     |
| Que es el Servicio Social?       | Carrera:                                         | Seleccione la carrera                       |                  |                          |               |                     |
| Aviso de Privacidad              |                                                  |                                             |                  |                          |               |                     |
| 2 A                              | Archivo de foto                                  | Seleccionar archivo Ningunohivo selec.      |                  | Selecciona tu<br>Carrera |               |                     |
| Eres el visitante No:<br>4103360 |                                                  | RegistrarImprimir                           | egresar          |                          |               |                     |

|                                  | indu.gob.mx/siass/inde | capitp                                                                         |      |
|----------------------------------|------------------------|--------------------------------------------------------------------------------|------|
|                                  | Admi                   | inistración del Servicio Social r dgces.salud.gob.mx dice SALU                 | JD   |
|                                  | Principal              | Aspirantes No ha seleccionado archivo de foto, desea continuar SECRETARÍA DE S | ALUD |
|                                  |                        | Datos del Aspirante a Creation Salará el                                       |      |
| Usuarios con Clave:              | CURP                   | CADE000627MSLLRVA9                                                             |      |
| Usr:                             | Nombre.:               | evelyn itzel                                                                   |      |
| Cve:                             | Apellido mater:        | duarte de Vialogo:                                                             |      |
|                                  | Entidad federativa:    | SINALOA Solo garle                                                             |      |
| Accesar                          | Nacionalidad:          | ● Mex. ○ Extran.                                                               |      |
| Módulo para Aspirantes           | Universidad:           | UNIV. AUTONOMA DE SINALOA CAMPUS LOS MOCH                                      |      |
| Qué es el Servicio Social?       | Correo electrónico:    | evelyncalderas27@gmail.com                                                     |      |
| Responsabilidad legal            | Carrera:               | LIC. EN ENFERMERÍA 🗸                                                           |      |
| Aviso de Privacidad              | Archivo de foto        | Seleccionar archivo Ningunohivo selec.                                         |      |
| Eres el visitante No:<br>4103360 |                        | RegistrarImprimir Regresar                                                     |      |

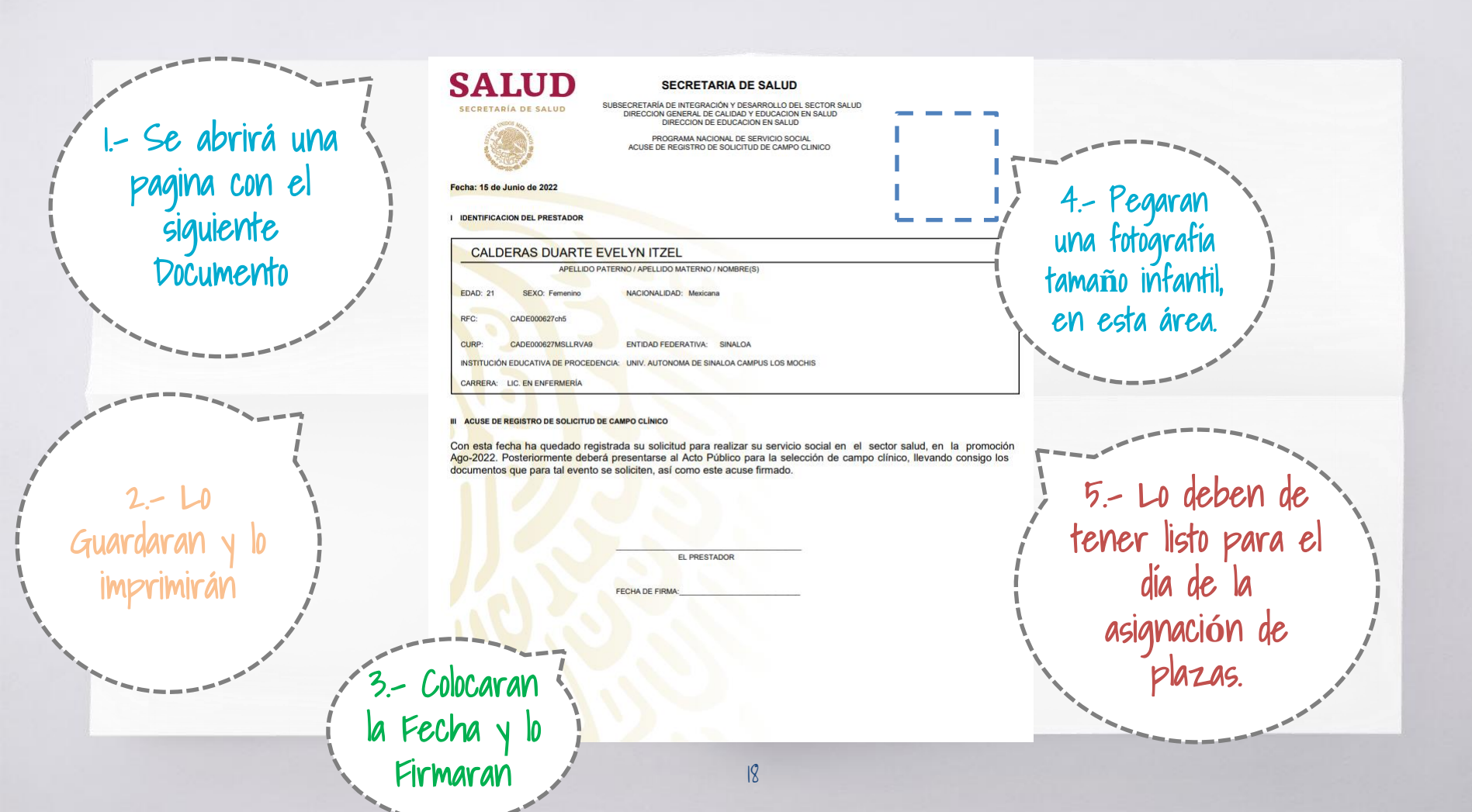

### (Alguna Pregunta?)

Gracias

Correo: serviciosocialesemo@gmail.com y/o servicio.social.fem@uas.edu.mx & Facebook: SERV SOC FEM